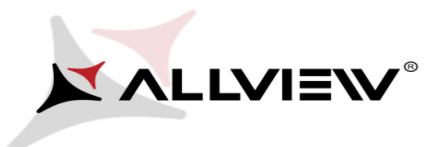

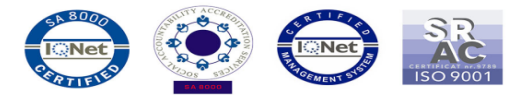

Procedura aktualizacji – Allview A4 You / 08.05.2015

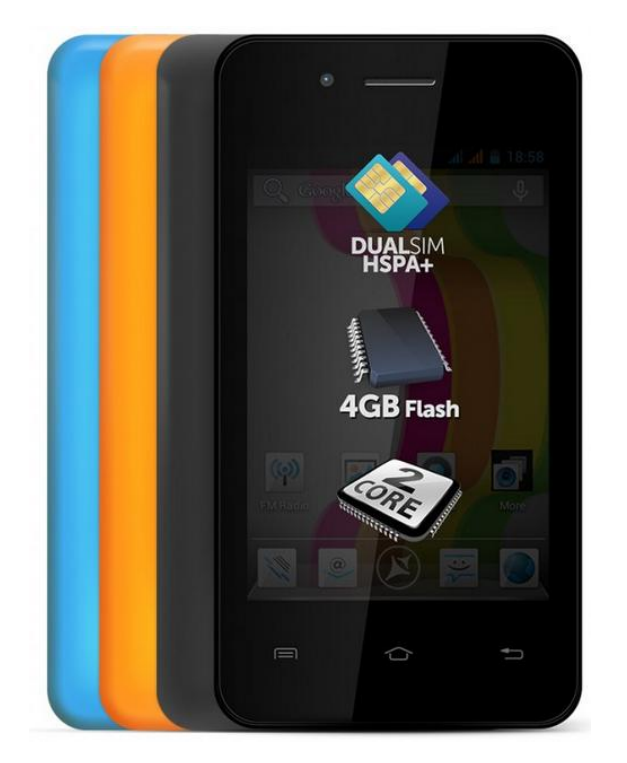

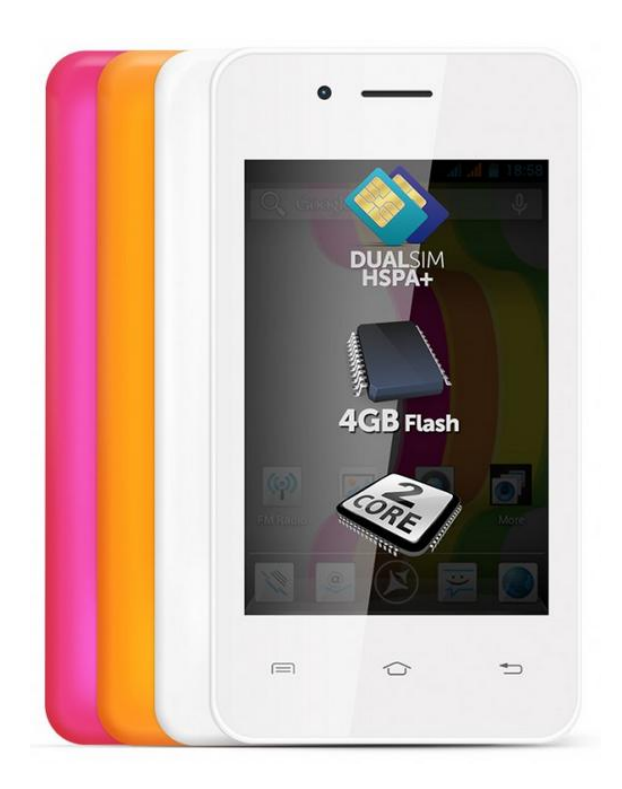

Zaletami aktualizacji są:

- Naprawa blokady w trakcie wykonywania połączenia. Podczas rozmowy, wyświetlacz wyłączy się automatycznie po 5 sekundach, natomiast włącz się, gdy użytkownik naciśnie przycisk "POWER";
- ✓ poprawa stabilności systemu;
- ✓ poprawa tłumaczeń.

**UWAGA!** Akumulator telefonu musi być w pełni naładowany przed rozpoczęciem procedury!

💹 UWAGA! Proszę nie zatrzymywać w żadnym wypadku procesu aktualizacji.

Aktualizacja oprogramowania jest operacją, która jest realizowana na własną odpowiedzialność.

Smartfona można zaktualizować na dwa sposoby. Aby zaktualizować wersję oprogramowania smartfona A4 You, należy wykonać następujące kroki:

Metoda I (dla wersji SV1.0)

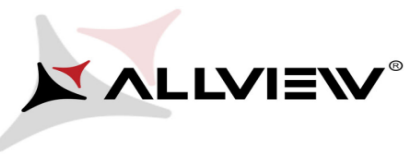

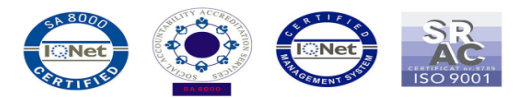

\* aby zweryfikować swoją wersję, należy wejść w Ustawienia -> O telefonie -> Numer wersji ->

## SV1.0

- 1. Pobierz plik *"ALLVIEW\_A4You\_KitKat\_V31\_OTA.zip"* na laptop lub PC.
- 2. Plik *"ALLVIEW\_A4You\_KitKat\_V31\_OTA.zip"* skopiuj na kartę microSD.
- 3. Włącz telefon i uruchom aplikację **Aktualizacja systemu** z menu aplikacji.

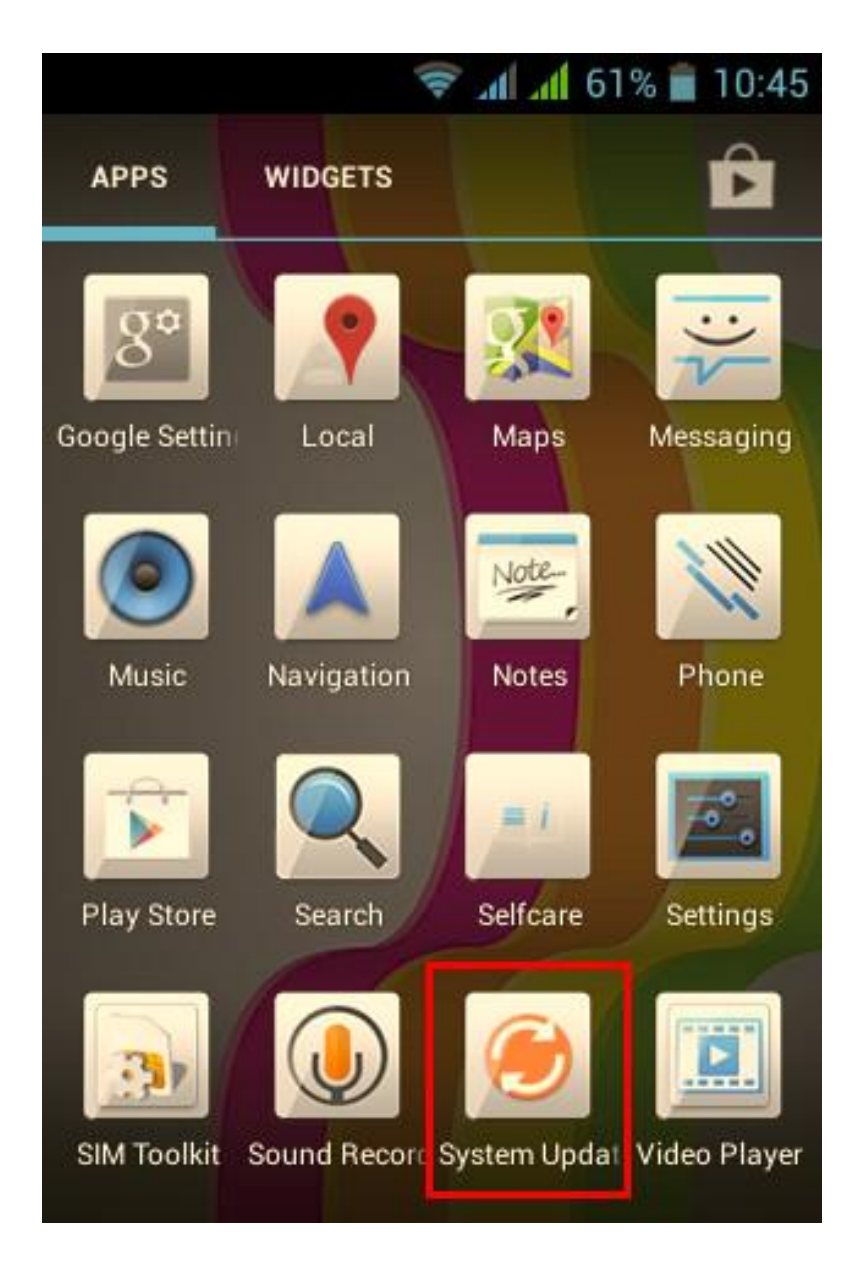

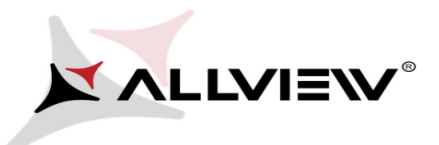

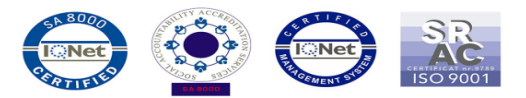

4. Wybierz opcję **"Tak"**. Telefon zrestartuje się, a następnie procedura aktualizacji rozpocznie się automatycznie.

ኛ 📶 📶 61% 💼 10:45 System Update Do you need to upgrade the software?(Please put the software version in the SDcard or internal storage) Yes

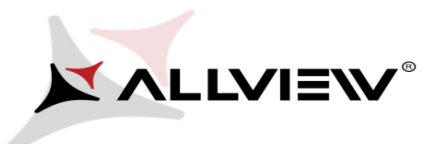

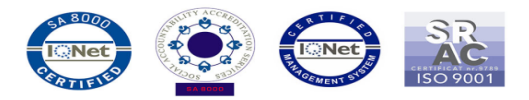

5. Procedura aktualizacji widoczna będzie na pasku stanu.

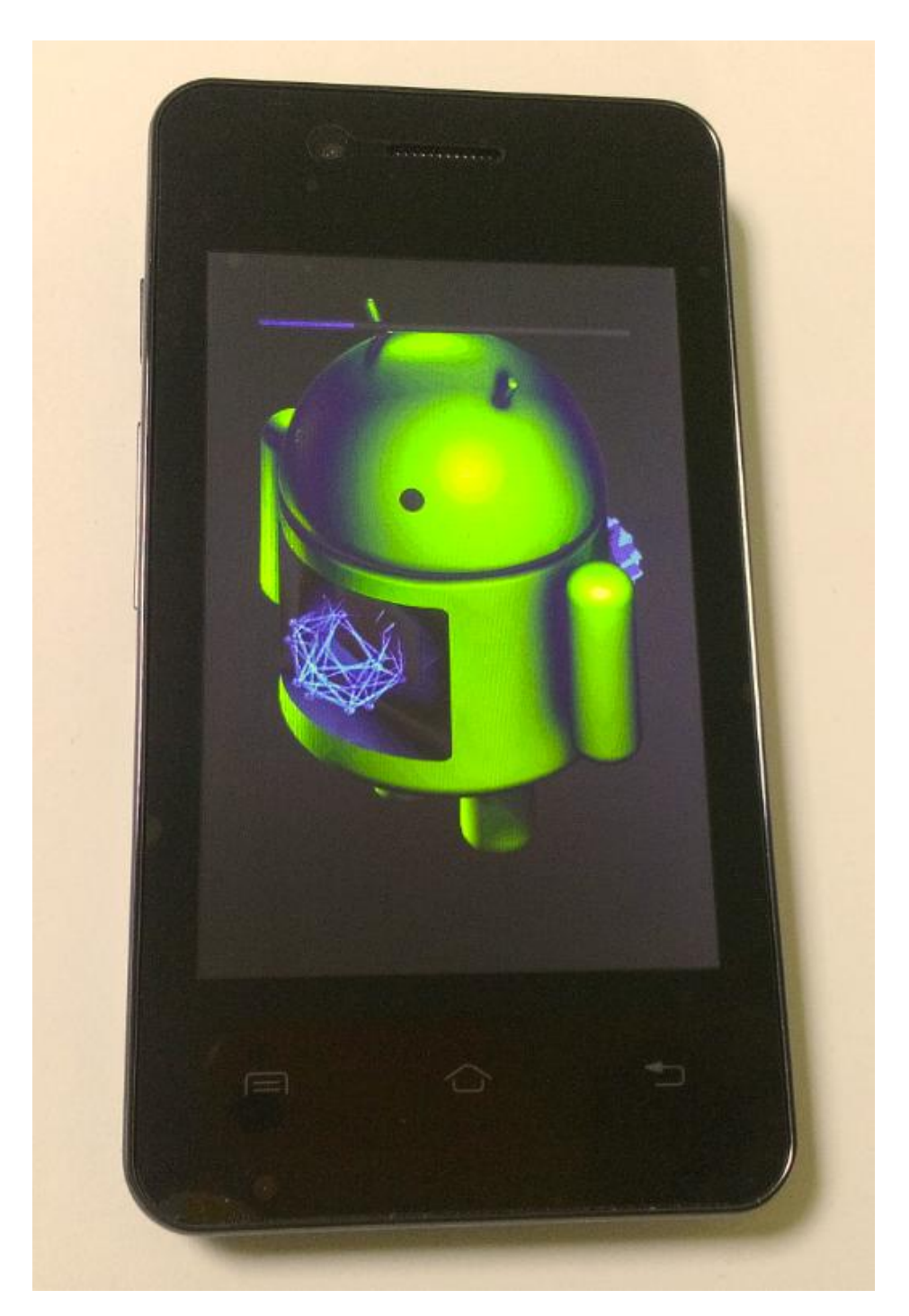

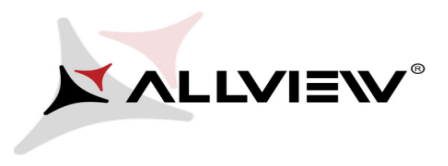

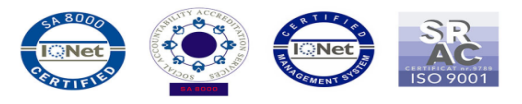

6. Po zakończeniu aktualizacji, telefon zrestartuje się.

7. Na ekranie telefonu wyświetli się ten komunikat: "Android został zaktualizowany".

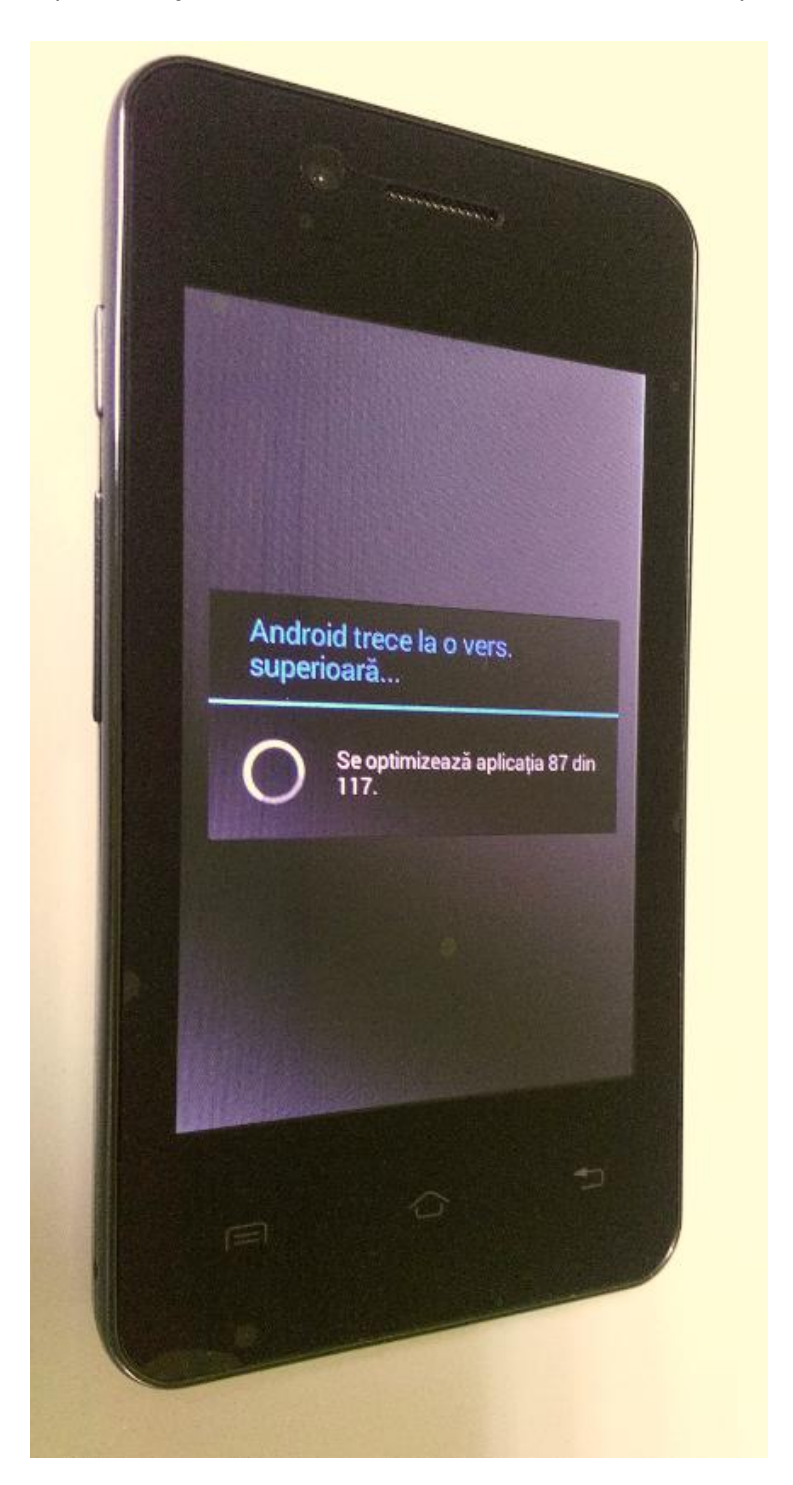

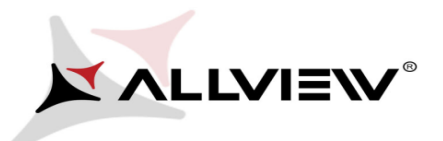

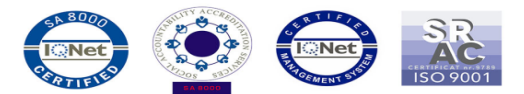

8. Jeśli procedura aktualizacji zakończy się sukcesem, zostaniesz o tym poinformowany komunikatem:

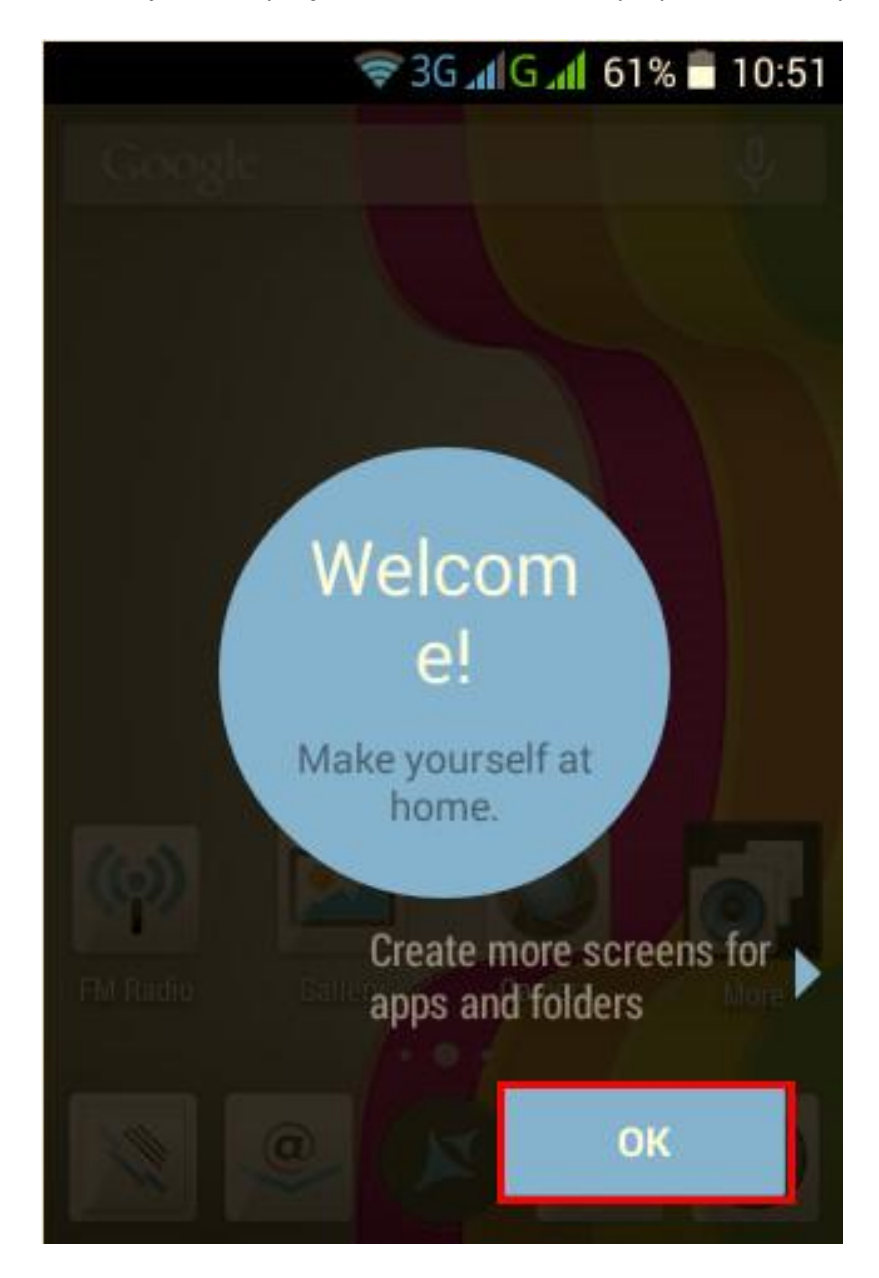

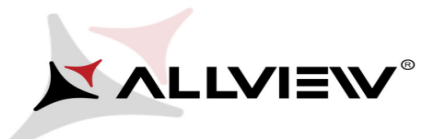

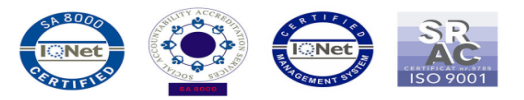

Metoda II (dla wersji oprogramowania SV14.0, SV22.0 oraz SV26.0)

\* aby zweryfikować swoją wersję, należy wejść w **Ustawienia -> O telefonie -> Numer wersji ->** SV14.0, SV22.0 lub SV26.0

1. Włóż do smartfona kartę microSD o pojemności minimum 1 GB i ustaw ją jako preferowaną lokalizację instalacji w następujący sposób: *Ustawienia-> Pamięć-> zaznacz opcję karta SD* i uruchom ponownie telefon.

|                     | 🛋 📶 55% 🛢 11:22 |
|---------------------|-----------------|
| र 🗾 Storage         |                 |
| DEFAULT WRITE DI    | ѕк              |
| Phone storage       |                 |
| SD card             | ۲               |
| Internal ROM<br>2GB |                 |
| User Available      |                 |
| System              |                 |
| 0.8GB               |                 |
| INTERNAL STORAG     | SE              |

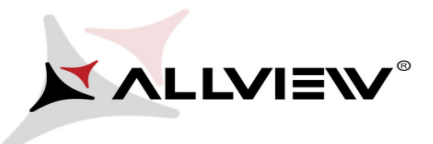

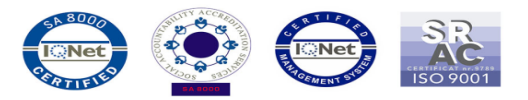

2. Podłącz smartfona do sieci bezprzewodowej i ustaw uśpienie wyświetlacza po 30 minutach bezczynności (możesz to zrobić, wchodząc w Menu, a następnie Ustawienia-> Wyświetlacz-> Uśpienie 30min).

3. Otwórz aplikację "Aktualizacja OTA" z Menu aplikacji:

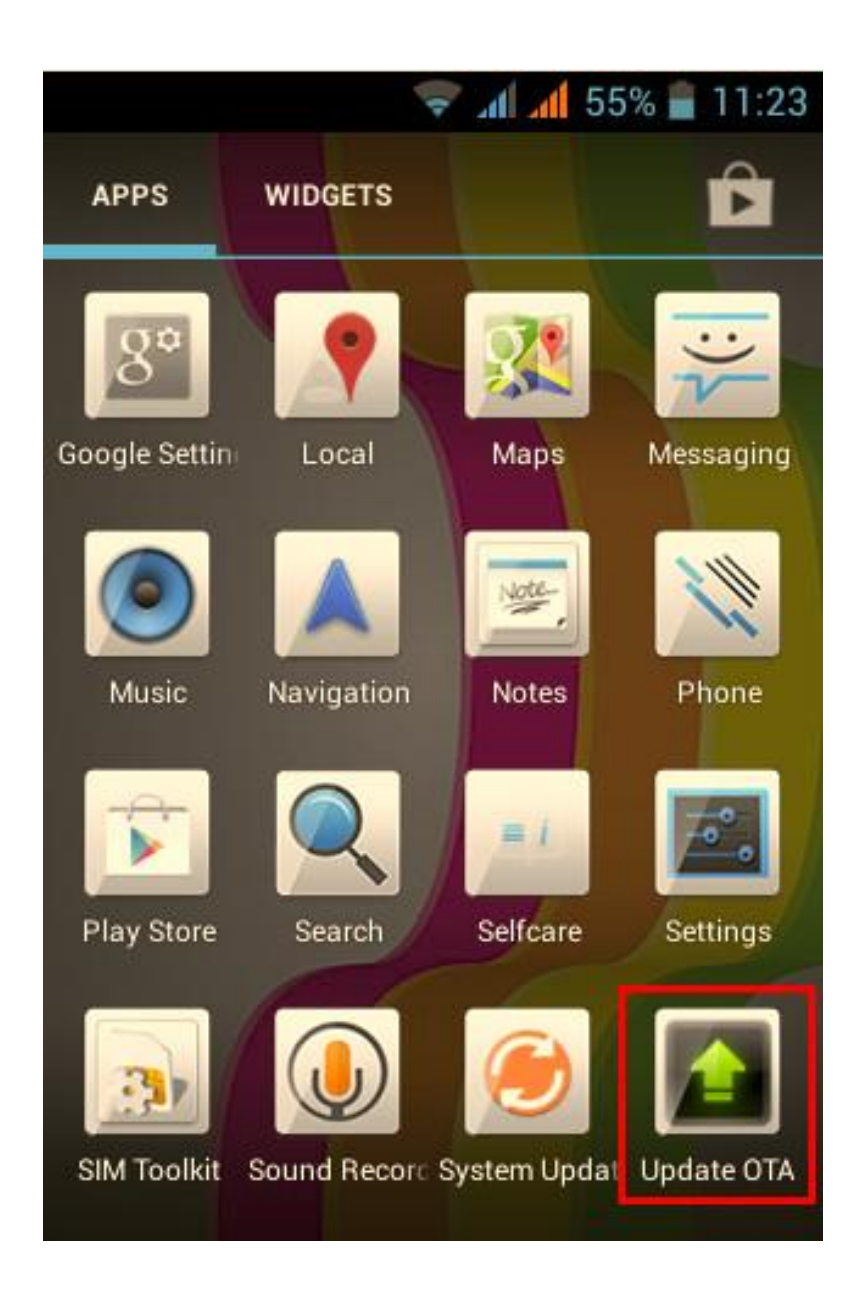

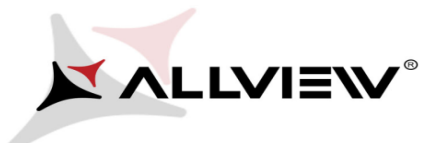

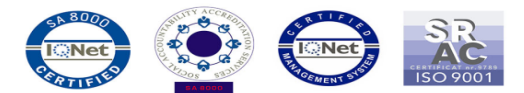

4. Aplikacja "Aktualizacja OTA" wykryła nową aktualizację systemu (SV31.0). Wybierz opcję: Pobierz.

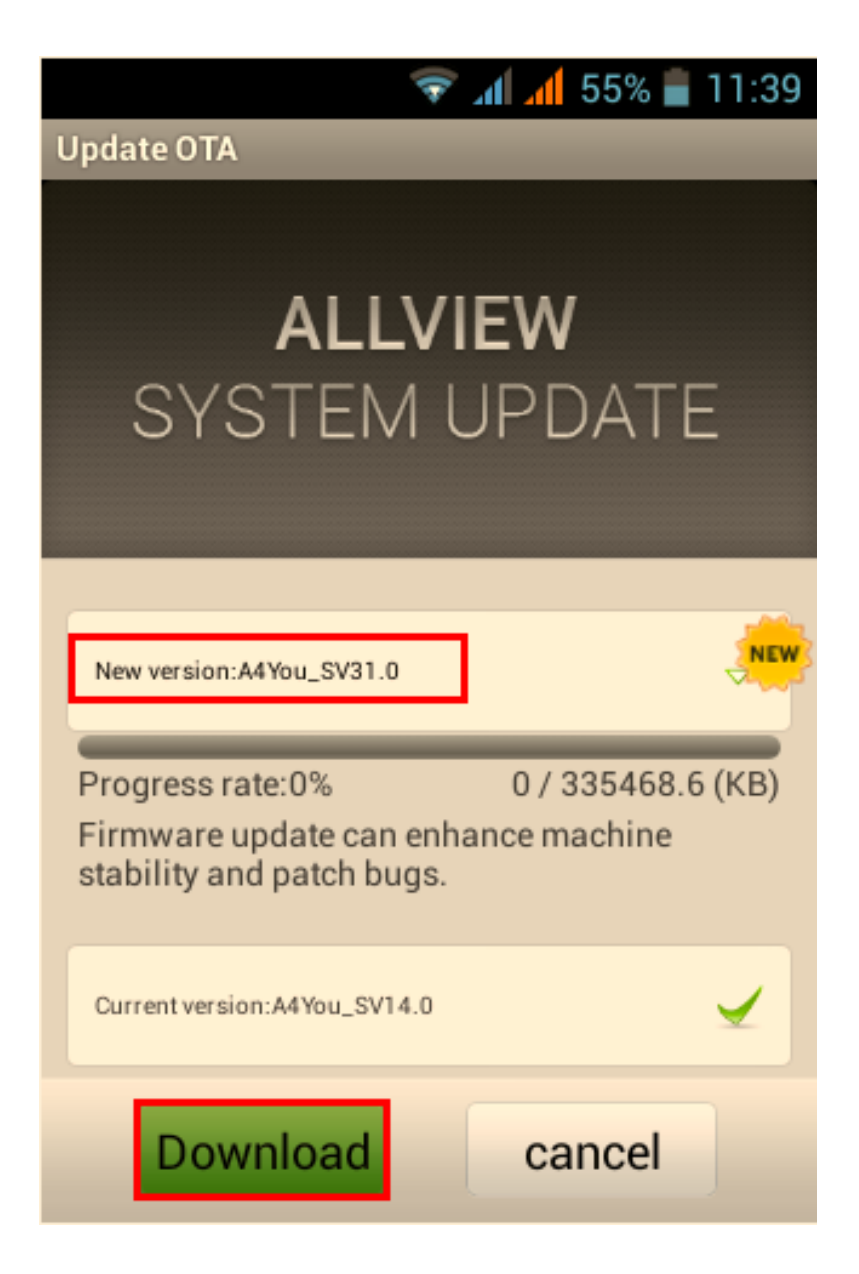

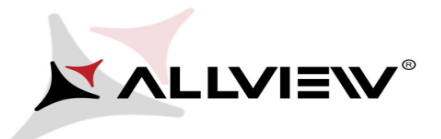

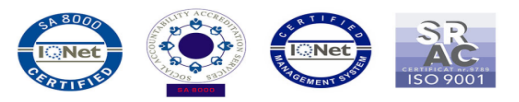

5. Poczekaj, aż nowe oprogramowanie zostanie pobrane na smartfona:

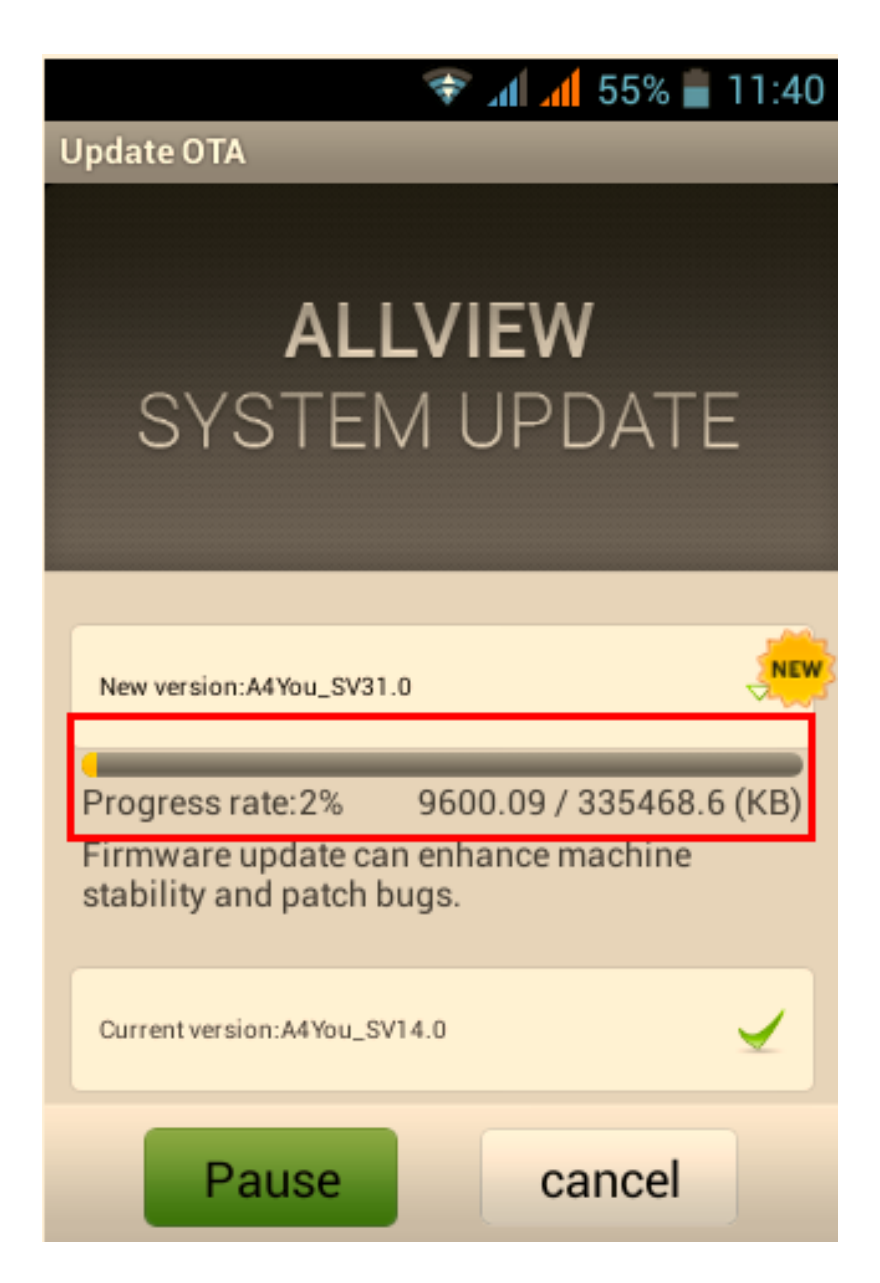

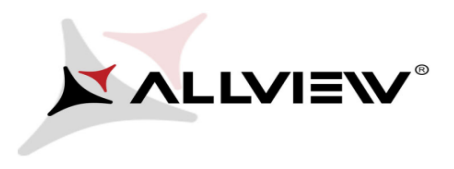

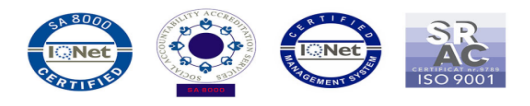

6. Po zakończeniu pobierania, na smartfonie wyświetli się komunikat informujący o aktualizacji:

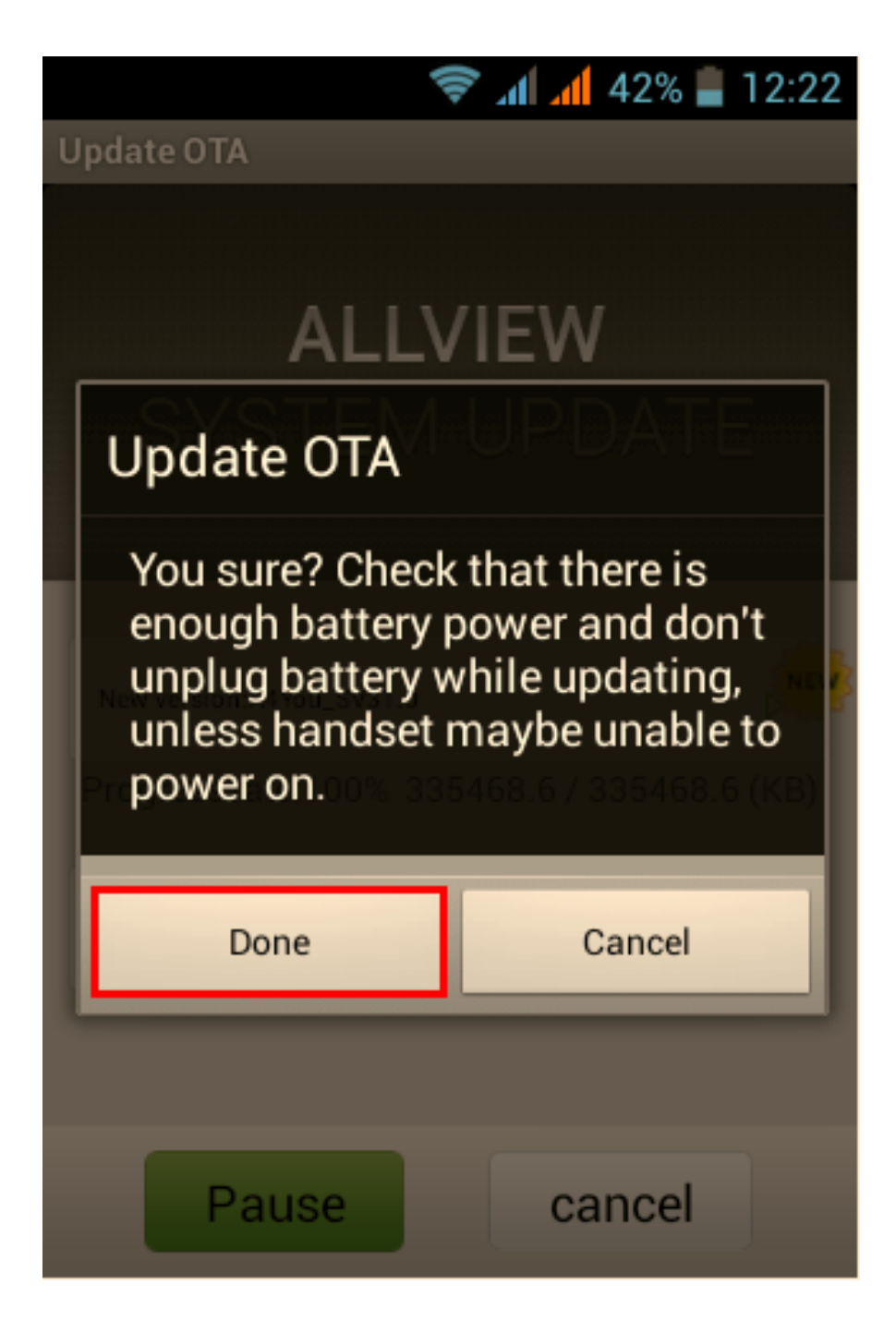

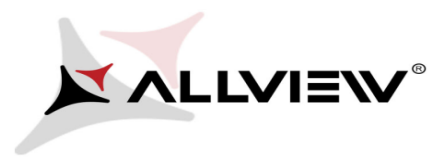

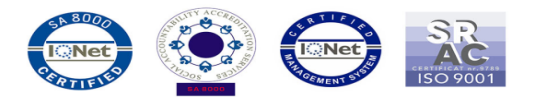

7. Wybierz opcję "Gotowe". Telefon zrestartuje się, a procedura aktualizacji rozpocznie się automatycznie.

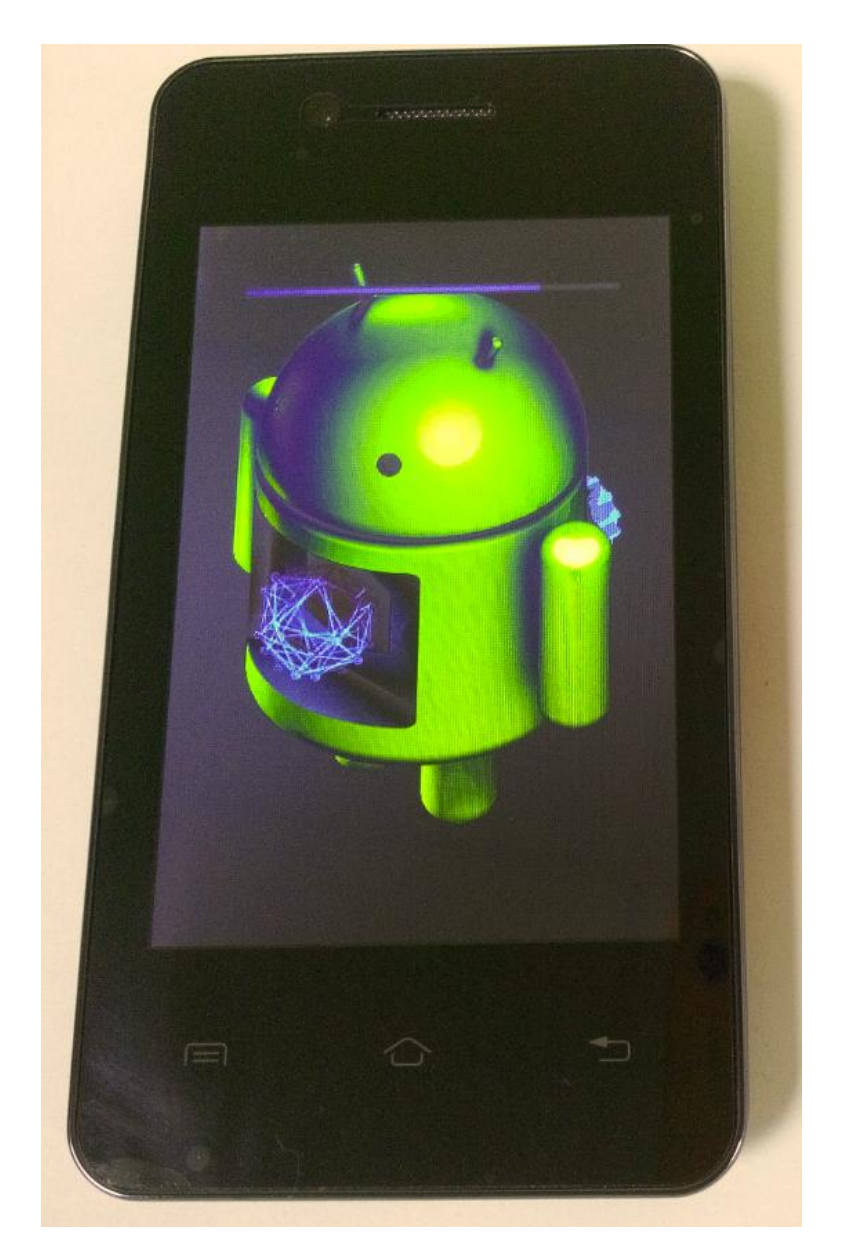

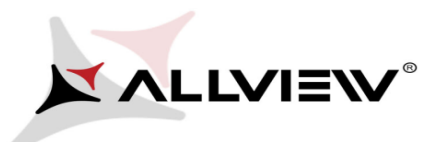

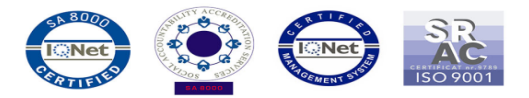

8. Po zakończeniu procedury, smartfon zrestartuje się.

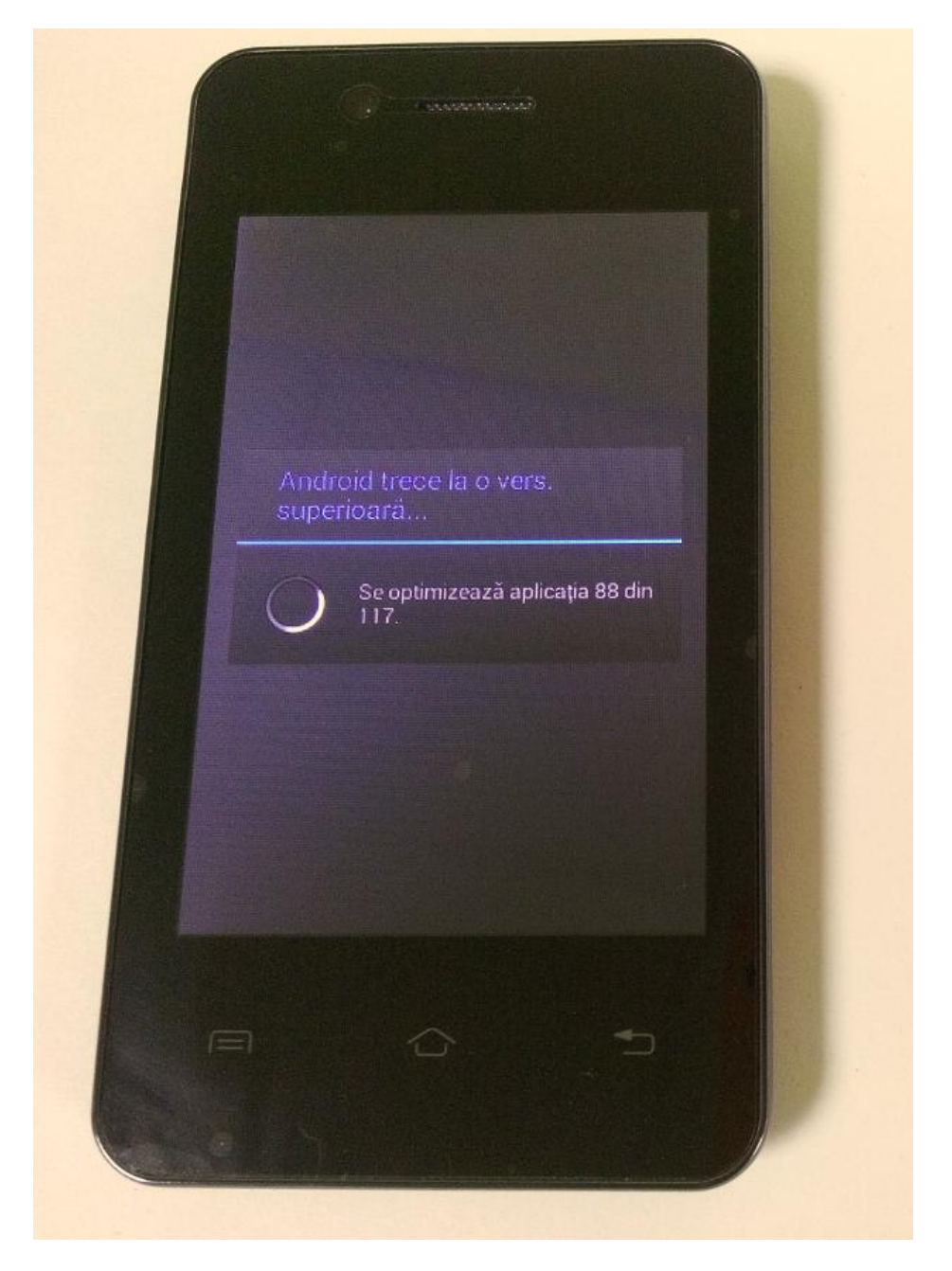

9. Na ekranie telefonu wyświetli się ten komunikat: "Android został zaktualizowany".

10. Jeśli procedura aktualizacji zakończy się sukcesem, zostaniesz o tym poinformowany komunikatem:

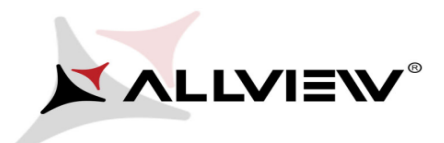

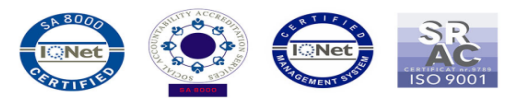

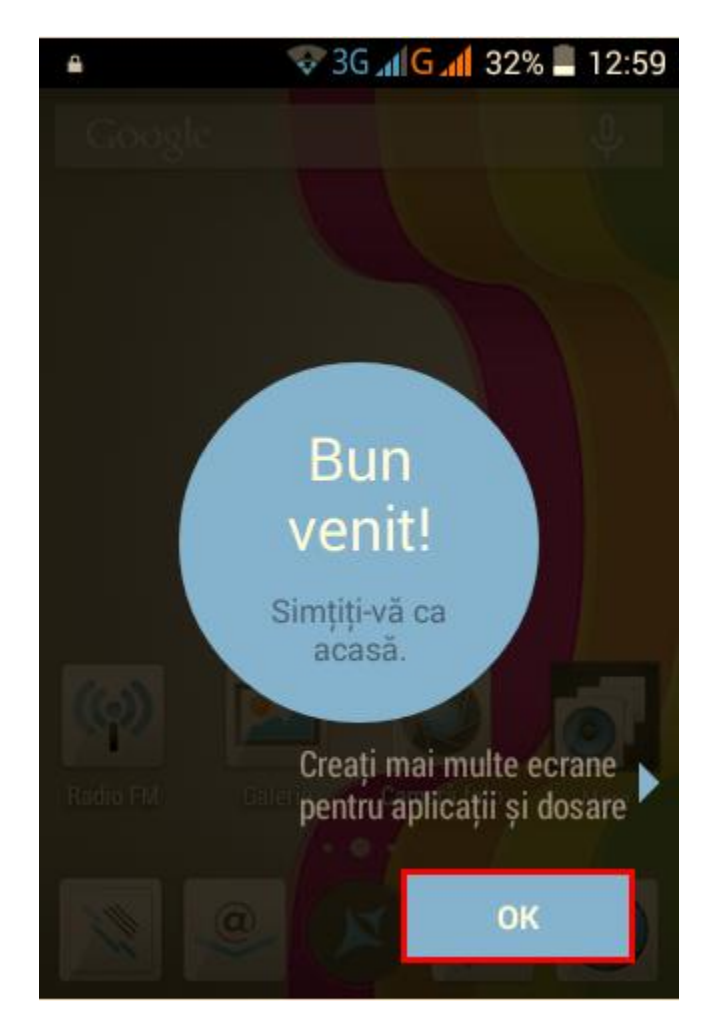

Plik aktualizacji zostanie automatycznie usunięty z karty pamięci wewnętrznej / micro SD po zakończeniu procesu aktualizacji.

Zalecamy reset urządzenia do ustawień fabrycznych, w celu uniknięcia błędów.

**Uwaga!** Reset telefonu do ustawień fabrycznych prowadzi do całkowitego skasowania Twoich danych osobowych i aplikacji zainstalowanych w telefonie.